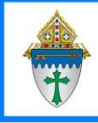

Printing Labels for CSA Follow Up Letters

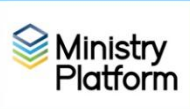

**Completing necessary clean-up steps:** Receiving correspondence containing the name of a divorced or deceased family member can be very painful for the surviving family members. Before you send any CSA follow-up letter, you should review these views and rectify these potentially painful situations.

- 1. Click **Contacts** and click the view **Fix: Households w/ Deceased Contact** If you have any families that contain deceased Heads of Household, you must run the DPT.
- Click Contacts and click the view Fix: Divorced Heads in same Household If you have families that contain both divorced (or separated) Heads of Household, you must either:
  - Move one of the spouses to his/her own household marked as Head of Household. Or,
  - Mark one of the spouses as **Other Adult** and change his or her **Contact Status** to **Inactive**. The remaining spouse should remain the only Head of Household

## **Printing the Labels**

- 1) Important: Clear any sticky/saved selections:
  - a. Click Home on the left menu and click My Selections on top of screen.
  - b. Check the **check box** at the bottom of the screen to select everything.
  - c. Click the **Actions** button and choose **Clear** and then **c**lick the **Clear** button.
- 2) Choose the follow-up approach that best fits your needs from the bulleted list below
  - Those who have not yet given to this year's CSA
    - a. Click Contacts and choose the CSA Never Given view
  - Those who gave last year but not this year (LYBUNT)
    - a. Click Contributions and choose CSA BUNT Families.
    - b. Choose the LYBUNT view.
    - c. Check the box in the lower left to select all records. (This is one time where we WANT sticky selections.)
    - d. Click **Contacts** on the left menu.
    - e. Choose the view named CSA BUNT Selected Families.
    - f. Check the box in the lower left to select all records.
  - Those who gave to some past CSA but not this year (SYBUNT)
    - a. Click **Contributions** and choose **CSA BUNT Families**.
    - b. Open the **SYBUNT** view.
    - c. Check the box in the lower left to select all records. (This is one time where we WANT sticky selections.)
    - d. Click **Contacts** on the left menu.
    - e. Choose the view named CSA BUNT Selected Families.
    - f. Check the box in the lower left to select all records.

Revised 4/10/2025

- 3) Click the check box at the bottom left to select everyone on the list or check mark specific people as needed.
- 4) Click the **Reports** button and choose **Selected Labels: 1 Per Family Erie.**
- 5) Choose a **Greeting Type** from the drop-down list.

| https://my.eriercd.org/mp/ReportViewer/ViewReport.aspx?ReportID=283&PageID=292&GlobalFilterID=2&SelectionI 90% |                      |       |                               |                |  |        |       |
|----------------------------------------------------------------------------------------------------|----------------------|-------|-------------------------------|----------------|--|--------|-------|
| Greeting Type                                                                                                  | Heads of House: Forr | mal 🗸 | Omit If Any Contact Has Email | 🔿 True 💿 False |  | View F | eport |
| Left Space Adjustment                                                                                          | No Adjustment 🗸 🗸    | ]     | Address Filter                | All Records V  |  |        |       |
| Sort Order                                                                                                    | Name 🗸               |       | Omit Bulk Mail Opt Out        | ● True ○ False |  |        |       |
| ⊲ < 1                                                                                                    | of 1                 |       | € 100% ~                      |                |  |        |       |

**Note:** The **Left Space Adjustment** option is available if labels print too close to the margin on your printer. Using this option you can add 1, 2 or 3 spaces to shift your labels slightly.

- 6) Choose a **Sort Order** from the drop down list.
- 7) Put a dot next to **True** for **Omit Bulk Mail Opt Out** so you don't include people who have requested you not send them mail.
- 8) Click the **View Report** button.
- 9) Click the **Print** button to print your labels.
- 10) Important: Clear your selections
  - a. Click the arrow next to All Records in the lower right corner and choose Current/Unsaved Section.

| b. Click the <b>x</b> to deselect your contacts. |                           | 1   | > ' | į |
|--------------------------------------------------|---------------------------|-----|-----|---|
|                                                  | All Records               |     | -   |   |
|                                                  | Current/Unsaved Selection |     |     |   |
|                                                  | All Records ~             | ) 8 | Ţ   | • |